## SNS で見る「いいね!」マークボタンを松愛会のホームページに設置

## (R03) 2021.11.30 中村

支部に提供されている「WP ULike」というプラグインを有効 化して、「いいね」機能を追加できます。支部の固定・投稿ペー ジに「いいね!」マークボタンが表示でき、その合計数もウィ ジェットで表示ができます。

 プラグインのインストール画面からを 検索して、そのまま有効化する。管理画 面の左カラムに「WP ULike」というメ ニューが追加されるので、そちらをク リックして下さい。

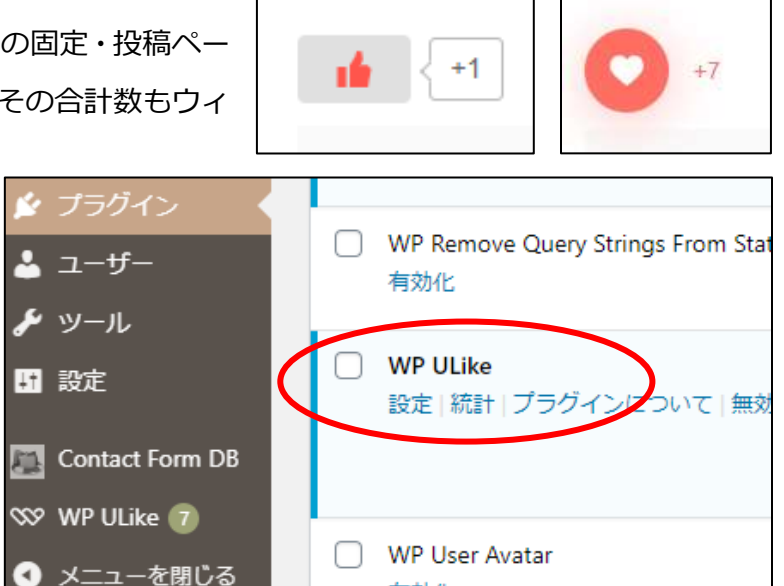

2)「WP ULike」の設定

「一般」「Content Types」「Integrations」「profiles」「翻訳」「Developer Tools」画面が出ます。

デフォルト設定以外で選択するのは、「Content Types」で

- ①「Select a Template」の項目で 4 つの「いいね」ボタンが選択できます。
- ②「Button Position」 いいねマークをページの中で表示する位置が指定できます。

| WP ULike        |   |    |   |                   |                                              | ₫ 検索                | 保存   | セクションをリセッ | F 37 |
|-----------------|---|----|---|-------------------|----------------------------------------------|---------------------|------|-----------|------|
| A Configuration | ~ | 投稿 |   | $\frown$          |                                              |                     |      |           |      |
| 一般              |   |    |   | Select a Template | 321+                                         | ● <sub>321+</sub> 0 | 321+ | O 321+    | 0    |
| Content Types   |   |    |   |                   | Display online preview <u>Here</u>           |                     | 20.5 |           |      |
| Integrations    |   |    |   | ボタンのタイプ           | Olmage のテキスト                                 |                     |      |           |      |
| Profiles        |   |    |   |                   |                                              | -                   |      |           |      |
| Login & Signup  |   |    |   | Button Image      | いいね よくないね                                    |                     |      |           |      |
| 四日開訳            | > |    |   |                   | Button Image                                 | l<br>Faire a        |      |           |      |
|                 | > |    |   |                   |                                              | nttp://             |      |           | 1997 |
|                 |   |    |   | 自動表示              | ON                                           |                     |      |           |      |
|                 |   |    | ( | Button Position   | 〇 コンテンツの上部                                   |                     |      |           |      |
|                 |   |    |   |                   | <ul> <li>コンテンツの下部</li> <li>高上・高下部</li> </ul> |                     |      |           |      |
|                 |   |    |   |                   |                                              |                     |      |           |      |

3) トップページのウィジェットのサイドバー欄に「いいねマーク」を表示 外観のウィジェットで「WP ULike ウィジェット」を使用するトップページとトップページ(スマ 木用)にドラッグ&ドロップして設置する。

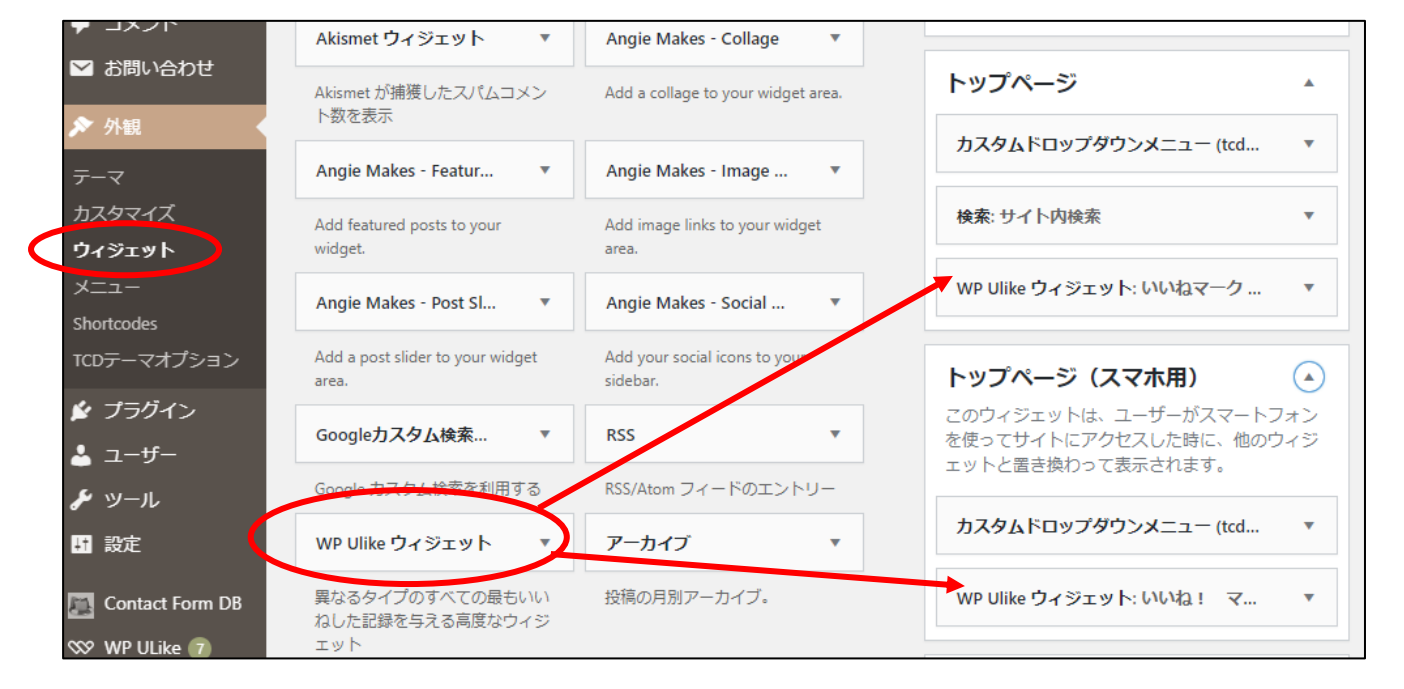

| いいねマークの累計順                       |                             | WP Ulike ウィジェット: いいねマーク                |  |  |
|----------------------------------|-----------------------------|----------------------------------------|--|--|
|                                  | 「いいねマーク」 ボタンは               | タイトル                                   |  |  |
| ⊘ 会員・業務管理システ (+9)                | 各ページに表示され、いいね               | いいねマークの累計順                             |  |  |
|                                  | された数が多いページをラン               | タイプ:                                   |  |  |
| ● 首都圏における緊急事 (+6)                | キングで表示ができる。                 | 最もいいねしに投稿 ✓<br>表示するアイテム数: 10           |  |  |
| (バレー部) 202 (+6)                  |                             | 期間:<br>すべての時間 V                        |  |  |
|                                  | 「WP ULIKE ワイシエット」の          |                                        |  |  |
|                                  | 内容設定は好みに合わせて<br>変更してください。   | スタイル:<br>シンプル ~                        |  |  |
|                                  |                             | タイトルトリム (長さ): 10                       |  |  |
| 💣 長寿を迎えられた皆様 (+3)                |                             | プロフィール URL:                            |  |  |
| 個人認証情報の変更 (+3)                   |                             | BuddyPress V                           |  |  |
| 会報「松愛」電子版 … (+2)                 | 参考 HP)                      | <ul> <li>♥ サムネイル/アバターを有効にする</li> </ul> |  |  |
| https://deep-blog.jp/engineer/pl | サムネイル/アバターのサイズ: (min. 8) 32 |                                        |  |  |
|                                  |                             |                                        |  |  |

保存しました

4) その他事項

- 1. ブラウザ IE では、閲覧は出来ますが、更新は出来ませんので、ブラウザ Edge か chrome で 使用してください。
- いいねマークを設定すると全ての投稿ページに適用されます。
   非表示にするには、下記の CSS をいいねマークを設定したくないページの「カスタム CSS」欄に 貼り付けてください。
- /\* いいねマーク4種類とも非表示 \*/ .wpulike-default,.wpulike-heart,.wpulike-robeen,.wpulike-animated-heart{display: none;}
- 3. 記事の途中でもいいねマークを表示できる。下記のショートコードを編集に挿入する。

## ①ビジュアルでの編集の場合

[wp\_ulike]記事がよければ「いいね!マーク」のクリックをお願いします

## ②テキストでの編集

<!-- ここにいいねマークを入れます start -->

<code class=" language-php">
<span class="token php language-php"><span class="token single-quoted-string
string">[wp\_ulike]</span></span></code><strong><span style="color: #ff0000;">
記事がよければ「いいね!マーク」のクリックをお願いします</span></strong>
<!-- ここにいいねマークを入れます end -->

4. いいね!マークのカウントについて

初期設定では IP アドレスで判断し、1 人につき 1 度だけいいねボタンが押せるようになっています。 この他に cookie で判断する場合、IP アドレスと cookie 両方で判断する場合ができます。 また「No Limit」を選択すると、1 人の人が何度でもいいねボタンを押せるようになります。

以上